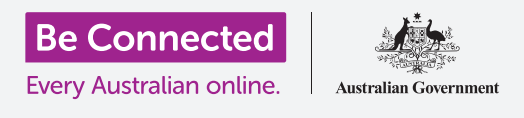

# كمبيوتر Windows المكتبي: مشاركة الصور والموقع مع السحابة

#### كيف تساعدكم السحابة على مشاركة الملفَّات والعثور على الأشخاص وأجهزتكم.

تتيح لكم الخدمة السحابية لحساب Google الخاص بكم مشاركة الملفّات والصور ومقاطع الفيديو بين جهاز الكمبيوتر الذي يعمل بنظام Windows وهاتف Android. يمكنكم أيضًا استخدام خدمة Apple ID السحابية على جهاز الكمبيوتر الخاص بكم للمساعدة في تحديد موقع جهازكم المحمول في حالة ضياعه أو سرقته.

#### ما الذي سوف تحتاجونه

قبل أن تبدؤوا الدورة التدريبية، يجب أن يحتوي جهاز الكمبيوتر الخاص بكم على برنامج تشغيل Windows 10 كحد أدنى. إذا لم تكونوا متأكدين من إصدار البرنامج الحالي، أو كيفية تحديثه إلى أحدث إصدار متوفر، فيرجى الرجوع إلى دليل كمبيوتر Windows المكتبى: الأمان والخصوصية.

يجب عليكم أيضًا التحقّق من أن جهاز الكمبيوتر الخاص بكم متصل بمصدر الطاقة، وأنه قيد التشغيل ويُظهِر أحدث إصدار من متصفح Chrome على سطح المكتب. يجب أن تكونوا متصلين بالإنترنت، وأن يكون لديكم حساب بريد إلكتروني تمّ إعداده على جهاز الكمبيوتر الخاص بكم، وتأكدوا من توصيل الماوس والشاشة ولوحة المفاتيح بشكل صحيح.

أيضًا، يجب تشغيل هاتف Android الخاص بكم، وتثبيت أحدث إصدار من برنامج التشغيل الخاص به، وأن يكون متصلاً بالإنترنت، إما عبر Wi-Fi أو بيانات الهاتف المحمول.

تحتاجون إلى تسجيل الدخول إلى حساب Google الخاص بكم على جهاز الكمبيوتر وهاتفكم. لتسجيل الدخول إلى حساب Google الخاص بكم، اكتبوا **google.com** في **شريط البحث** في متصفح الويب واتبعوا الخطوات.

لتحقيق أقصى استفادة من هذه الدورة التدريبية، يجب عليكم أيضًا إجراء نَسخ احتياطي للصور ومقاطع الفيديو الموجودة على هاتف Android الخاص بكم إلى الخدمة السحابية لحساب Google الخاص بكم، لتكونوا جاهزين للمشاهدة على جهاز الكمبيوتر. يمكنكم معرفة كيفية القيام بذلك في دورات النَسخ الاحتياطي السحابي ومشاركة الصور.

| Google |
|--------|
|        |

تتيح لكم خدمة Google السحابية المجانية مشاركة الملفّات وتحديد موقع الأصدقاء والعثور على أجهزتكم المفقودة

## كمبيوتر Windows المكتبي: مشاركة الصور والموقع مع السحابة

### تحقّقوا من أنكم قمتم بتسجيل الدخول

قبل أن تبدؤوا، استخدِموا متصفّح الويب على جهاز الكمبيوتر للتحقّق من أنكم سجلتم الدخول إلى حساب Google الخاص بكم. يَستخدِم هذا المثال Chrome.

- انقروا فوق رمز الملف الشخصي (profile icon) في أعلى اليمين.
- 2. ستظهَر نافذة منبثقة. إذا رأيتم اسمكم وعنوان بريدكم الإلكتروني هنا، فهذا يعني أنكم سجلتم الدخول. أحسنتم! إذا لم يكن كذلك، اتبعوا الخطوات لتسجيل الدخول.
- لإغلاق النافذة المنبثقة، انقروا في أي مكان في Chrome باستثناء النافذة المنبثقة. أنتم الآن جاهزون لرؤية الصور ومقاطع الفيديو التي احتفظتم بنسخة احتياطية منها.

|             | •••                    |
|-------------|------------------------|
| google.com  |                        |
| Google      | Sign into your account |
|             |                        |
| John Kansas | ********* NEXT         |
|             |                        |
|             |                        |
|             |                        |
|             |                        |

قوموا بتسجيل الدخول إلى حساب Google الخاص بكم لرؤية الصور والملفّات التي تمّ نَسخها احتياطيًا على السحابة

### رؤية صوركم التي تمّ نَسخها احتياطيًا

لرؤية الصور التي التقطتموها باستخدام هاتف Android وحفظتموها في الخدمة السحابية لحساب Google الخاص بكم، اكتبوا أولاً **https://photos.google.com** في شريط بحث Chrome، واضغطوا على **إدخال (Enter)** على لوحة المفاتيح.

ستظهَر صفحة الويب الخاصة **بصور Google** مع صوركم. يتمّ ترتيبها حسب التاريخ، مع وجود أحدث الصور ومقاطع الفيديو في أعلى الصفحة. يمكنكم التمرير على الصفحة لمشاهدة الصور ومقاطع الفيديو القديمة.

إذا كنتم قد أعددتم هاتفكم أو جهازكم اللوحي الذي يعمل بنظام Android لإجراء نَسخ احتياطي تلقائيًا إلى حساب Google الخاص بكم، فحينما تلتقطون صورة أو مقطع فيديو، ستتمكنون من رؤيته على صفحة الويب الخاصة **بصور Google**.

#### اختيار الصور للمشاركة

يمكنكم مشاركة الصور ومقاطع الفيديو المحفوظة في صور Google عن طريق إنشاء رابط. يتيح لكم الرابط مشاركة الملفّات الكبيرة جدًا التي لا يمكن إرسالها كمرفقات. إليكم كيفية اختيار بعض الصور حتى تكون جاهزة للمشاركة عبر رابط:

- . لاختيار صورة للمشاركة، ضعوا الماوس في الزاوية العلوية اليسرى من الصورة المصغرة للصورة.  $oldsymbol{1}$ 
  - **.** ستظهَر دائرة رمادية صغيرة بداخلها علامة.
  - **.** انقروا فوق الدائرة الرمادية لتحويلها إلى اللون الأزرق. تمّ تحديد هذه الصورة الآن.
    - 4\_\_\_\_ تحتوي الصور الأخرى الآن على دائرة رمادية فارغة في الزاوية اليسرى العليا.

## كمبيوتر Windows المكتبى: مشاركة الصور والموقع مع السحابة

- 5. انقروا على الدوائر الموجودة على الصور التي تريدون مشاركتها لإضافة الصور إلى مجموعتكم المختارة.
- 6 في الجزء العلوي الأيسر من الصفحة، يمكنكم مشاهدة عدد الصور التي حدّدتموها. على سبيل المثال، إذا كان لديكم ثلاث صور، فسوف تقول **تمّ تحديد ثلاثة**.

#### مشاركة الصور مع الأصدقاء أو العائلة

بعد تحديد الصور، ابحثوا في الجزء العلوي الأيمن من الصفحة عن **رمز المشاركة (Share icon)**.

- انقروا فوق رمز المشاركة (Share icon)،وستظهّر نافذة منبثقة بعنوان. إرسال في صور Send in Google Photos) (Send in Google Photos).
  - 2. في الجزء السفلي من هذه النافذة المنبثقة، انقروا فوق **إنشاء رابط** (Create link).
  - تعرض النافذة المنبثقة بعض النصوص التي توضح أنكم على وشك. إنشاء رابط يمكن لأي شخص استخدامه لرؤية الصور المحددة.
    - 4. انقروا فوق إنشاء رابط (Create link).
  - **.5** سيظهَر رابط أزرق أسفل النافذة المنبثقة. انقروا فوق **نَسخ (Copy)**.
  - افتحوا برنامج البريد الإلكتروني بجهاز الكمبيوتر الخاص بكم. تَستخدم هذه الدورة التدريبية خدمة البريد الإلكتروني gmail.com المجانية من Google كمثال، ولكن يمكنكم استخدام برامج أخرى.
    - لفتح **Gmail ا**كتبوا **https://gmail.com** في شريط بحث .7 واضغطوا على إدخال (Enter) بلوحة المفاتيح.
- **8.** بمجرد فتح صفحة ويب Gmail، انقروا فوق **إنشاء (Compose)** لإنشاء بريد إلكتروني جديد.
  - .9 فى مربّع إلى (To)، أكتبوا البريد الإلكترونى الخاص بصديق أو أحد أفراد العائلة.
  - **10.** انقروا فوق مربّع **الموضوع (Subject)** واكتبوا وصفًا موجزًا لبريدكم الإلكتروني.
    - **.** الآن استخدموا الماوس للنقر بزر الماوس الأيمن في النص الرئيسي للرسالة.
  - **12.** في القائمة المنبثقة، انقروا فوق **لصق (Paste)**. سيظهَر الرابط الذي نسختموه للتو في نص رسالتكم الإلكترونية.

#### http://photos.2135/JA

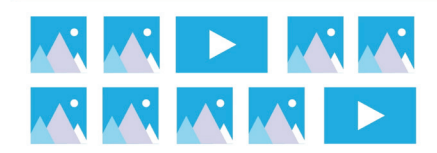

شاركوا صورًا متعددة أو ملفّات كبيرة، مثل مقاطع الفيديو، كرابط

## كمبيوتر Windows المكتبي: مشاركة الصور والموقع مع السحابة

يمكنكم كتابة رسالة شخصية بعد الرابط الذي نسختموه للتو، إذا أردتم. فقط تأكدوا من الضغط على **مفتاح المسافة (Space key)** أولاً حتى لا تفسدوا الرابط!

**14.** انقروا فوق **إرسال (Send)**.

عندما يتلقى صديقكم أو أحد أفراد أسرتكم بريدكم الإلكتروني، يمكنه النقر فوق الرابط لرؤية الصور على جهاز الكمبيوتر أو الهاتف أو الجهاز اللوحي الخاص به.

#### استخِدام حساب Google الخاص بكم للعثور على هاتفكم

للمساعدة في العثور على هاتف Android في حالة فقده، اكتبوا h**ttps://google.com/android/find** في شريط بحث Chrome على جهاز الكمبيوتر الخاص بكم، واضغطوا على **إدخال (Enter)** بلوحة المفاتيح.

**1.** تفتح صفحة الويب **Google Find ابحث عن جهازي (Google Find**). (My Device).

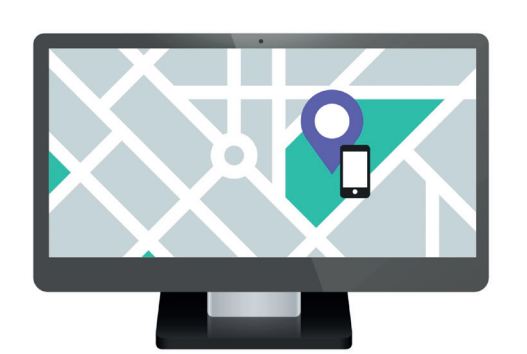

يمكن أن تساعدكم الخدمة السحابية لحساب Google الخاص بكم في العثور على جهازكم المحمول المفقود من خلال إظهار موقعه على الخريطة

- **2.** قد ترون مربّعًا منبثقًا يشرح كيفية عمله. اقرأوا المعلومات وانقروا فوق **قبول (Accept)**.
- ستظهَر خريطة. سيظهَر هاتف Android الخاص بكم في الجزء العلوي الأيسر من الصفحة، مع معلومات حول شحن البطارية، وما إذا كان متصلاً بشبكة Wi-Fi.
  - 4. بعد لحظة، ستتمركز الخريطة على موقع هاتفكم.
  - 5. تحت اسم هاتفكم، يجب أن تقول آخر ظهور الآن (Last seen just now).
- .6 إذا كانت تقول آخر ظهور قبل 30 دقيقة (Last seen 30 minutes ago)، أو ما شابه، انقروا على السهم الدائري لتحديث الخريطة.

#### استخِدام خرائط Google للتحقق من موقع الآخرين

لرؤية موقع شخص ما على جهاز الكمبيوتر الخاص بكم، يجب أن يكون لديهم **خرائط Google** على هاتفهم، وأن يتمّ تسجيل الدخول باستخِدام حساب Google الخاص بهم. يجب أيضًا أن يكونوا قد شاركوا موقعهم معكم بالفعل من هواتفهم أو أجهزتهم اللوحية.

يمكنكم معرفة المزيد حول كيفية القيام بذلك في دورات خدمات الموقع السحابية للهواتف والأجهزة اللوحية التي تعمل بنظام Android.

### كمبيوتر Windows المكتبى: مشاركة الصور والموقع مع السحابة

تذكّروا أنه لا يمكن دعوة شخص ما لرؤية موقعكم من جهاز كمبيوتر يعمل بنظام Windows. يجب عليكم دعوتهم باستخدام جهازكم المحمول.

- ل. على جهاز الكمبيوتر الخاص بكم، اكتبوا في شريط البحث **https://maps.google.com** في متصفح Chrome، واضغطوا على **إدخال (Enter)** بلوحة المفاتيح.
  - **.2** ستظهَر صفحة ويب **خرائط Google**.
- لرؤية الأشخاص الذين يشاركون مواقعهم معكم، انقروا على . زر **القائمة (Menu)** أعلى يسار الصفحة. تبدو وكأنها ثلاثة خطوط أفقية.
- 4. بمجرد فتح القائمة، ابحثوا عن **مشاركة الموقع** (Location sharing) من قائمة الخيارات وانقروا عليها.
  - 5. تتغيّر الخريطة لإظهار قائمة بالأشخاص الذين يشاركون . مواقعهم معكم.
  - انقروا على اسم الشخص لتكبير الخريطة على موقعه ولرؤية
    المزيد من المعلومات عنه فى اللوحة.

### كيفية التوقّف عن مشاركة موقعكم

عندما لم تعودوا ترغبون في مشاركة موقعكم مع الآخرين، اتبعوا الخطوات التالية:

- .1 أنقروا فوق إدارة موقعكم (Manage your location) لبدء إيقاف مشاركة موقعكم.
- 2. تظهَر صفحة **مشاركة الموقع** من موقع الويب الخاص بحسابكم على Google.
  - يمكنكم التوقّف عن مشاركة موقعكم مع شخص ما بالنقر فوق. X بجوار اسمه.

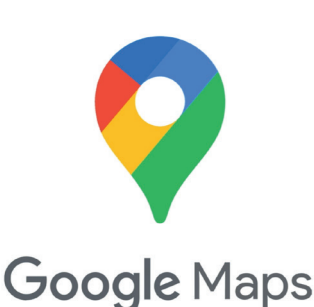

تعمل خدمات Google السحابية مع خرائط Google لتبادل معلومات الموقع مع الآخرين